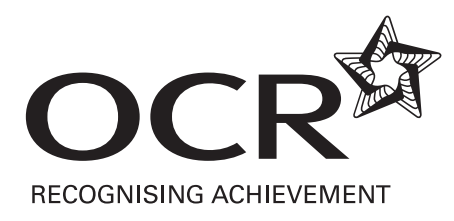

# **Functional Skills**

## **ICT Exemplar Assessment Materials**

Functional Skills qualification in ICT at Level 1

09876

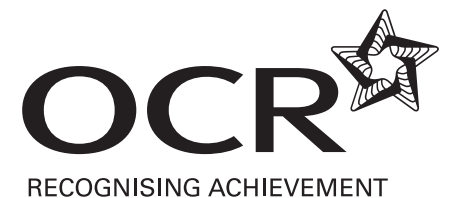

#### **OXFORD CAMBRIDGE AND RSA EXAMINATIONS**

#### LEVEL 1 FUNCTIONAL SKILLS

#### INFORMATION AND COMMUNICATION TECHNOLOGY

## 09876

#### PART A - TASK AND ANSWER BOOKLET

This assessment may be taken within these dates

#### SAMPLE ASSESSMENT MATERIAL

TIME: 15 MINUTES

#### YOU NEED

- This task and answer booklet.
- Access to a computer, software and a printer.
- A pen with black ink.

#### YOU HAVE 15 MINUTES TO COMPLETE THE TASK

- Printing may be carried out after the time allocated for this assessment.
- When you have finished, check that your name appears on EVERY printout. Printouts without names will be awarded no marks.
- Insert your printouts into this booklet in the correct order and hand it to the supervisor when you have completed both Part A and Part B of this test.

You need to find information about the UK National Minimum Wage rates.

There are different wage rates for workers aged 22 and over, for workers aged 18-21 and for workers aged 16-17.

Find this information on the internet.

You will need this information to complete Task 2b in Part B of this test.

#### Evidence you must provide

Screen dump(s) of the search you carried out using the internet.

A printout or a screen dump of the information you found.

(5 marks)

Check that your name appears on EVERY printout. Insert your printouts into this booklet in the correct order and hand it to the supervisor when you have completed both Part A and Part B of this test. **Printouts without your name will be awarded no marks.** 

Printouts required:

Task 1Screen dump(s) of searching carried outPrintout or screen dump of the information you found

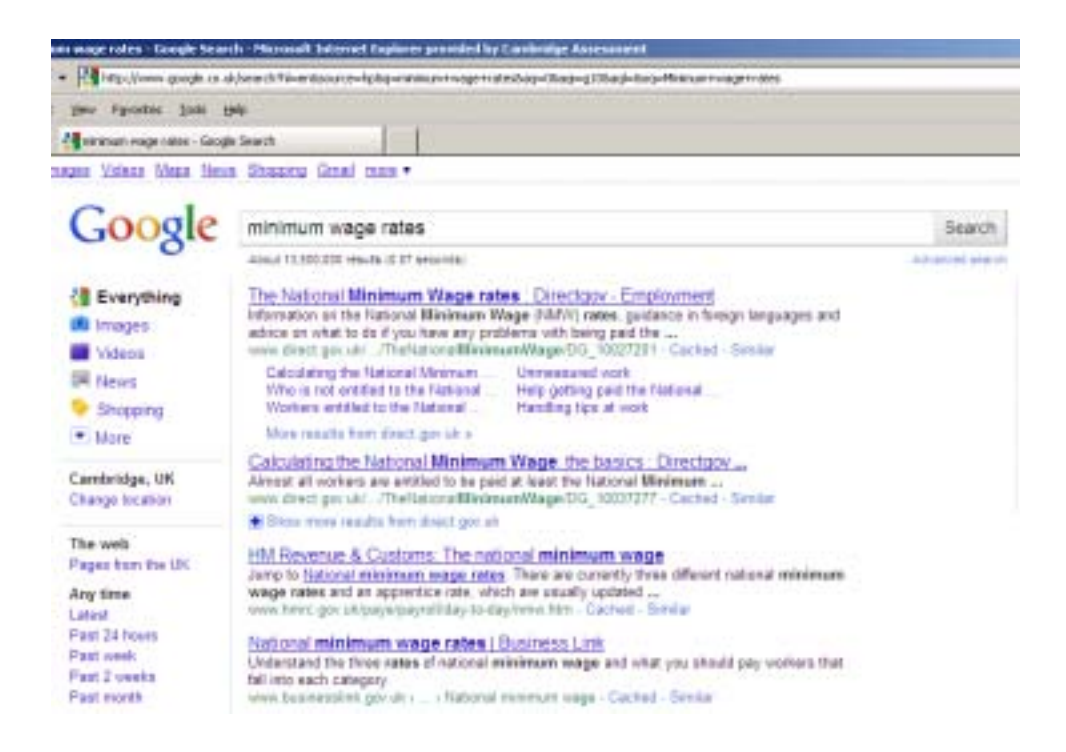

#### **Current National Minimum Wage (NMW) rates**

There are different levels of NMW, depending on your age. The current rates are:

- £5.80 the main rate for workers aged 22 and over
- £4.83 the 18-21 rate
- £3.57 the 16-17 rate for workers above school leaving age but under 18 If you are of compulsory school age you are not entitled to the NMW. Some of your other employment rights are also different.

| Commentary on mark given                                                                                                    | Advice on how the candidate could<br>improve                                                                                                    |
|----------------------------------------------------------------------------------------------------|----------------------------------------------------------------------------------------------------|
| The candidate has provided clear evidence<br>of their search of the internet to find the<br>required information by providing a screen<br>dump of the search criteria they entered into<br>a search engine. | The candidate did not enter the most efficient<br>search string to obtain the information<br>required. They were asked to find the <b>UK</b><br>Minimum Wage Rates. The candidate was<br>fortunate that the search engine returned<br>appropriate websites for them. It would have |
| The candidate has selected the correct<br>information as a result of their search and<br>has copied and pasted it to demonstrate their<br>selection.<br>4 out of 5 marks awarded                            | been more efficient if <b>UK</b> had been entered into the search string.                                                                                                    |

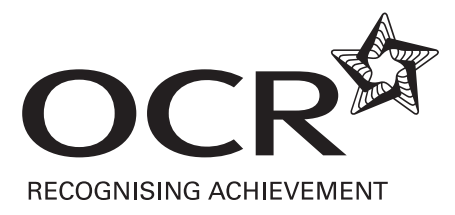

#### **OXFORD CAMBRIDGE AND RSA EXAMINATIONS**

#### LEVEL 1 FUNCTIONAL SKILLS

#### INFORMATION AND COMMUNICATION TECHNOLOGY

### 09876

#### PART B - TASK AND ANSWER BOOKLET

This assessment may be taken within these dates

#### SAMPLE ASSESSMENT MATERIAL

#### **TIME: 1 HOUR 45 MINUTES**

#### YOU NEED

- This task and answer booklet.
- Access to a computer, software and a printer.
- Access to the data files listed below. Your supervisor will tell you where these are stored.

| Folder name         | File name        |
|---------------------|------------------|
| starting a job talk | rights text      |
|                     | phone image      |
| student data        | student pay data |

• A pen with black ink.

#### YOU HAVE 1 HOUR 45 MINUTES TO COMPLETE THE 3 TASKS

- Space has been provided in this booklet for you to write your answers but you may word process your answers if you prefer. Ensure that each answer is numbered correctly eg 2c.
- Printing may be carried out after the time allocated for this assessment.
- When you have finished, check that your name appears on EVERY printout. Printouts without names will be awarded no marks.

Insert your printouts into this booklet in the correct order and hand both Part A and Part B to the supervisor.

You and Sam are going to give a short talk to your class. The talk is about some of the rights people have when they start a job. Sam has found out some facts and has listed these in a file.

a) You have to create slides that you can show on screen during your talk.

Insert the facts that Sam has found into a suitable number of slides.

You have agreed with Sam that you should include an image in the slides, in an appropriate place. Sam has provided one that you could use.

Make sure all the information in the slides is formatted appropriately.

#### Evidence you must provide

Printout(s) or screen dump(s) showing the slides with the text and image inserted and displayed clearly.

(18 marks)

Printout with screen dump showing the slides with the text and image inserted.

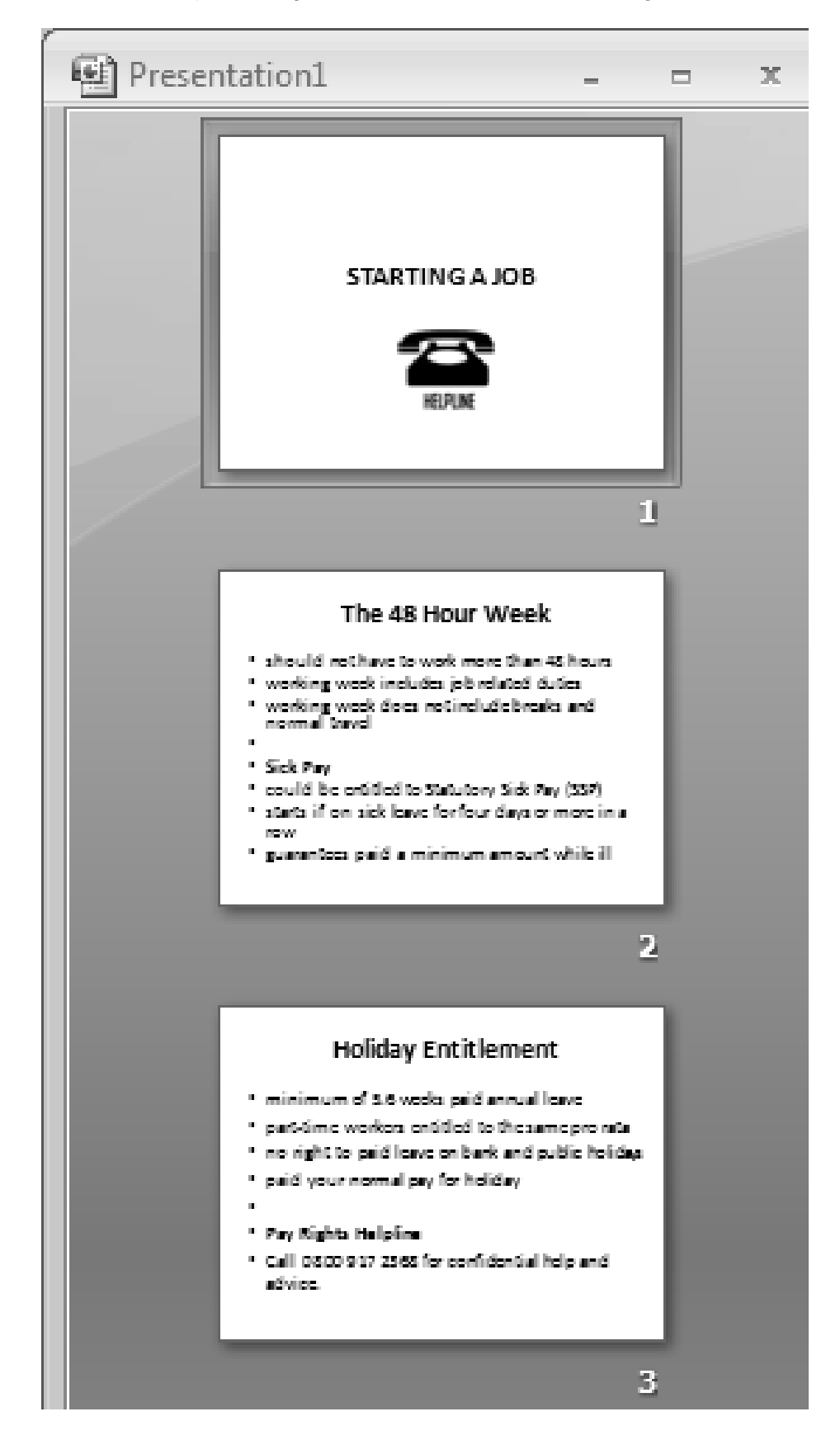

|                                                                                                    | Commentary on mark given                                                                                                    | Advice on how the candidate could                                                                                                    |  |  |  |  |
|----------------------------------------------------------------------------------------------------|----------------------------------------------------------------------------------------------------|----------------------------------------------------------------------------------------------------|--|--|--|--|
|                                                                                                    |                                                                                                    | improve                                                                                                    |  |  |  |  |
| 2a The<br>dum<br>have<br>evid<br>print<br>have<br>slide                                                     | candidate has provided a screen<br>op that shows the three slides they<br>e created. This is acceptable<br>lence. The candidate could have<br>ted out the slides created or could<br>e printed a handout version of the                                                                                                    | There are too few slides. This means that<br>there are too many points on the two slides<br>after the title slide. The candidate should<br>have considered that presentation slides<br>should not contain more than 4 or 5 points.            |  |  |  |  |
| The                                                                                                    | candidate has solit the text                                                                                                    | remove bullets from blank lines.                                                                                                    |  |  |  |  |
| prov                                                                                                    | vided across an unsuitable                                                                                                    | The candidate should evaluate why an image might be used to highlight or to illustrate text in any presentation and position it with appropriate text                                                                                         |  |  |  |  |
| of th<br>This                                                                                               | screen dump provides evidence<br>ne correct selection of software.<br>s could also be seen by the file                                                                                                    | The candidate should have evaluated how                                                                                                    |  |  |  |  |
| All th<br>and<br>The<br>addi<br>into<br>prov                                                                | he correct text has been copied<br>pasted from the file provided.<br>candidate has not added<br>itional text or introduced errors<br>the text but has put in the text<br>vided without embellishment.                                                                                                    | slides to ensure they were fit for purpose.<br>The additional bullets and the section<br>headings that were not highlighted (e.g. Sick<br>Pay) means that viewers may not clearly<br>appreciate the particular points that are<br>being made. |  |  |  |  |
| The<br>to ha<br>form<br>cand<br>agai<br>text.<br>sepa<br>bulle<br>cons<br>bulle<br>caus<br>the s            | candidate has made an attempt<br>ave slide headings which are<br>natted consistently. (The<br>didate would not be penalised<br>in for the unsuitable splitting of the<br>.) The points are not all clearly<br>arate. The candidate has used<br>ets and has applied these<br>sistently but has also applied the<br>ets to blank lines which could<br>se confusion for others viewing<br>slides.                                                                          |                                                                                                    |  |  |  |  |
| An ir<br>A su<br>In th<br>used<br>no n<br>for o<br>cand<br>insel<br>text)<br>appr<br>posit<br>(i.e.<br>imad | mage has been inserted.<br>uitable image has been selected.<br>his instance the candidate has<br>d the image provided. There was<br>heed for the candidate to search<br>other images. However the<br>didate has not considered the<br>ere the image should have been<br>erted (i.e. with the appropriate<br>). The image has been sized<br>ropriately and has been<br>itioned appropriately on the slide<br>it is centred and the text and<br>ge are balanced in size.) |                                                                                                    |  |  |  |  |

| Commentary on mark given                                                                                       | Advice on how the candidate could<br>improve |
|----------------------------------------------------------------------------------------------------|----------------------------------------------|
| The candidate has not evaluated their slides to ensure it is clear to the viewer how the information is split. |                                              |
| 13 out of 18 marks awarded                                                                                     |                                              |

**b)** Add a new slide and enter the information about UK National Minimum Wage rates that you found in Part A of this test.

Make sure the information is presented so that it is clear to your class what it is about.

#### Evidence you must provide

A printout or screen dump showing the slide you created to show the UK National Minimum Wage rates information.

#### (10 marks)

Printout with screen dump showing the slide created to show the UK National Minimum Wage rates information.

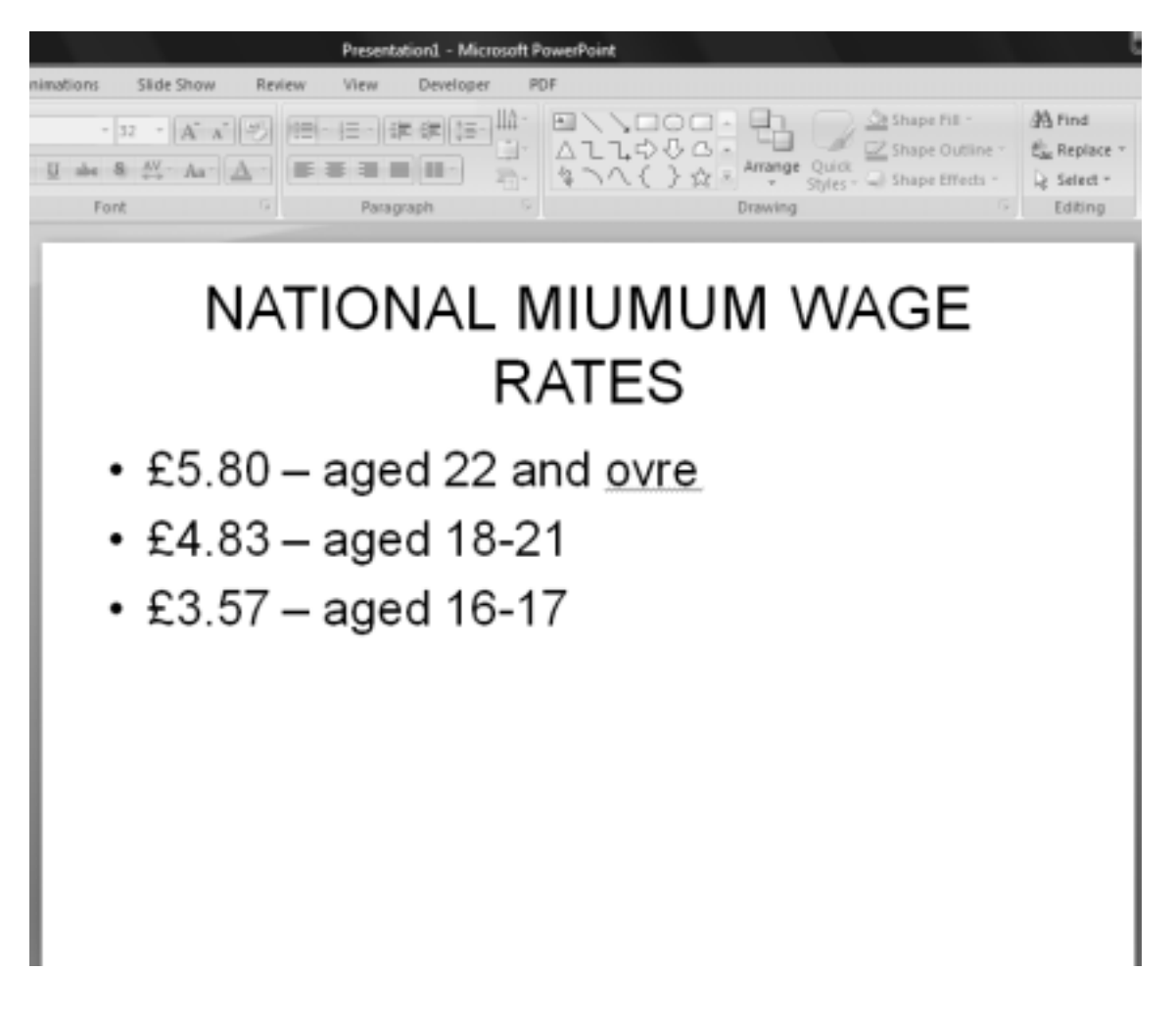

|    | Commentary on mark given                                                                                                    | Advice on how the candidate could<br>improve                                                                                                    |
|----|----------------------------------------------------------------------------------------------------|----------------------------------------------------------------------------------------------------|
| 2b | The candidate has provided a screen<br>dump of the new slide they had to<br>create.<br>The candidate has entered the wage<br>rates and has clearly described which<br>rate relates to which age. In doing<br>so, however, they failed to use<br>software facilities to ensure that they<br>have spelt all the descriptions<br>accurately.<br>The candidate has given the new<br>slide an appropriate heading but this<br>is spelt inaccurately and has not be<br>formatted consistently with the | The candidate should have used software<br>facilities (i.e. spellchecker) to ensure that the<br>small amount of text entered was spelt<br>accurately.<br>The candidate should have evaluated the<br>new slide in conjunction with previous slides<br>to ensure a consistent format of the<br>headings. |
|    | The information about wage rates has<br>been entered so that it is clear that<br>each wage rate pertains to a<br>particular age group.<br>7 out of 10 marks awarded                                                                                                    |                                                                                                    |

c) Prepare an email to Sam. He wants you to send him the file you created.

Sam's email address is sam@progress-media.co.uk

(You just have to prepare the email. You do not have to send it.)

#### Evidence you must provide

Screen dump(s) showing the email you have prepared.

(4 marks)

Why should you ask Sam before you give his email address to other people?

#### I should ask Sam before I give email adrees in case he doesn't want

me to.

(1 mark)

Printout with screen dump showing the email that has been prepared and the typed answer to the question.

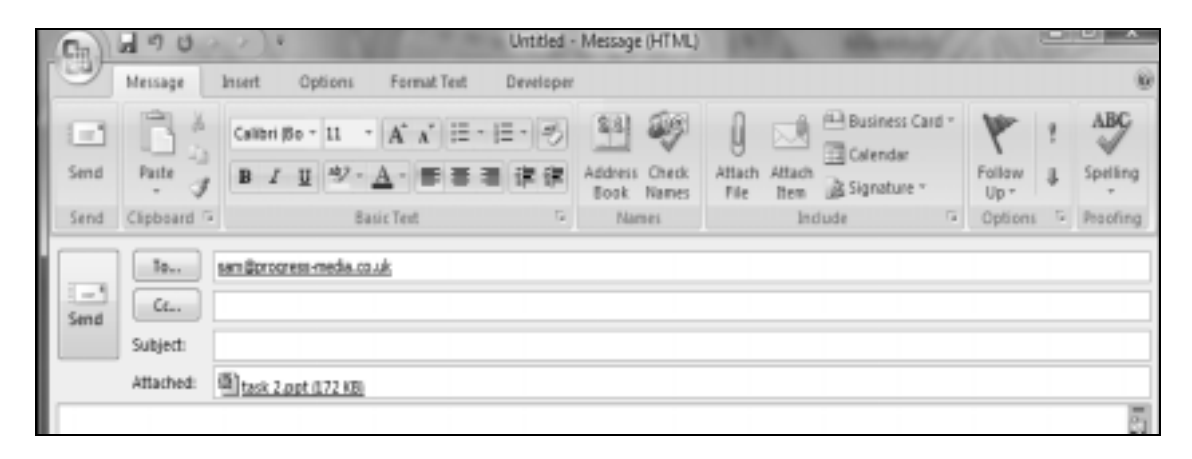

|    | Commentary on mark given                                                                                                    | Advice on how the candidate could improve                                                                                                    |
|----|----------------------------------------------------------------------------------------------------|----------------------------------------------------------------------------------------------------|
| 2c | The candidate has provided a screen<br>dump that clearly shows that they<br>have used email software to prepare<br>an email that could be sent to Sam.<br>The candidate has entered Sam's<br>email address accurately and has<br>clearly attached a file that would<br>contain the slides they have<br>prepared.<br>The candidate has not entered a<br>subject field in the email.<br>3 out of 4 marks awarded<br>The candidate has word processed<br>their answer which is acceptable.<br>Spelling, punctuation and grammar<br>are not assessed in written responses | improve<br>The candidate should have entered an<br>appropriate subject field in the email so that<br>Sam had some information about its content<br>and could decide whether or not to open that<br>email. |
|    | 1 out of 1 mark awarded                                                                                                    |                                                                                                    |

a) Sam has provided you with a file which contains details he collected from some students about their pay.

You need to produce an information sheet that shows the hourly rate of pay that the students receive. The hourly rate of pay is pay divided by the hours worked.

Make sure all the text and values are displayed appropriately.

#### Evidence you must provide

A printout of how you used ICT to work out each student's hourly pay rate ie a formula printout.

A printout of the information sheet.

#### (16 marks)

Printout with screen dump showing how ICT was used to work out each student's hourly pay rate.

| 0.42               | - C = G                                   | Δ            | -                                                   | oid Mo                                  | wort face  | _                                                 | -                                                                                                    | -   |       |
|--------------------|-------------------------------------------|--------------|-----------------------------------------------------|-----------------------------------------|------------|---------------------------------------------------|----------------------------------------------------------------------------------------------------|-----|-------|
| Hone               | Inert                                     | Page Layout  | Formulas                                            | Data                                    | Review Vie | rw Develo                                         | uer 10                                                                                                    | P   | 8 - 5 |
| Parter of Contract | 44 •)<br>■ 2 9 • /<br>Ξ •   δι• Δ<br>Fort |              | - 11 12<br>- 12 12<br>- 12 12<br>- 12 12<br>- 12 12 | Carsons<br>(a) - N<br>Sal All<br>Number | A Bytes    | ()*freet *<br>()* Deets *<br>() Format *<br>Calls | N - AN<br>N - AN<br>N - | r 🗚 |       |
| F4                 |                                           | G 16         | =E4D4                                               |                                         |            |                                                   |                                                                                                    |     |       |
| A D                | B                                         | C            | D                                                   | E                                       | F          | 0                                                 | н                                                                                                    | 1   |       |
| 1 Student pr       | oy data                                   |              |                                                     |                                         |            |                                                   |                                                                                                    |     |       |
| 3 Pest name        | e Last name.                              | 900 1        | TOU'S WORP                                          | ey<br>a 10 au                           | 22.00      |                                                   |                                                                                                    |     |       |
| d nana             | Anneo                                     | 79           | 12                                                  | 148.00                                  | 04.00      |                                                   |                                                                                                    |     |       |
| 5 Satan            | Deemany                                   | 10           |                                                     | 2,49,00                                 | 23.25      |                                                   |                                                                                                    |     |       |
| T inho             | Drewsan                                   | 40           |                                                     | 535.00                                  | 55.00      |                                                   |                                                                                                    |     |       |
| E Dires            | Com                                       | 10           |                                                     | 125.60                                  | 64.75      |                                                   |                                                                                                    |     |       |
| D Depen            | Dates                                     | 10           | 45                                                  | 200.022                                 | 29.25      |                                                   |                                                                                                    |     |       |
| 50 Shalla          | Davenport                                 | 10           | 10                                                  | 004.00                                  | 05.35      |                                                   |                                                                                                    |     |       |
| 11 Franks          | Gamma                                     | 23           | 54                                                  | 294.00                                  | 84.00      |                                                   |                                                                                                    |     |       |
| 10 Crabia          | Goddard                                   | 47           |                                                     | £40.00                                  | 65.00      |                                                   |                                                                                                    |     |       |
| 11 Firsholb        | Hall                                      | 10           |                                                     | 121.00                                  | 53.00      |                                                   |                                                                                                    |     |       |
| 11 Kerv            | Hamilton                                  | 34           |                                                     | 639.76                                  | \$3.75     |                                                   |                                                                                                    |     |       |
| 15 Erama           | Harres                                    | 10           |                                                     | \$25.00                                 | \$3.25     |                                                   |                                                                                                    |     |       |
| 18 Others          | Henry                                     | 19           |                                                     | 130.00                                  | \$3.75     |                                                   |                                                                                                    |     |       |
| 17 Jenny           | Holland                                   | 19           |                                                     | 636.00                                  | 64.00      |                                                   |                                                                                                    |     |       |
| 10 Julie           | Jan                                       | 21           | 12                                                  | \$45.00                                 | \$3.75     |                                                   |                                                                                                    |     |       |
| 19 Jan             | Jones                                     | 17           | 11                                                  | \$44.00                                 | £4.00      |                                                   |                                                                                                    |     |       |
| 20 Aiex            | Jones                                     | 19           | 11                                                  | \$55.00                                 | \$5.00     |                                                   |                                                                                                    |     |       |
| 21 Stephen         | Kennedy                                   | 28           | 13                                                  | 265.00                                  | 25.00      |                                                   |                                                                                                    |     |       |
| 22 David           | Londes                                    | 21           | 20                                                  | 680.00                                  | 64.00      |                                                   |                                                                                                    |     |       |
| 23 Gordan          | Doal                                      | 19           | 12                                                  | \$90.00                                 | \$7.50     |                                                   |                                                                                                    |     |       |
| 24 Jenny           | Lyle                                      | 20           | 12                                                  | £93.00                                  | \$7.75     |                                                   |                                                                                                    |     |       |
| 25 John            | Manse                                     | 20           | 16                                                  | 660.00                                  | 63.75      |                                                   |                                                                                                    |     |       |
| 20. Pater          | M-Treated                                 | 27<br>(heat) | 16                                                  | 192.00                                  | 45.75      | _                                                 |                                                                                                    |     |       |
| NHW 57             | ALL CONTROL                               |              |                                                     |                                         |            | 100                                               | 11 300m (                                                                                                    | 0   | (+)   |

Printout of the information sheet.

#### Student pay data

| First name | Last name | Age | Hours worked | Pay     |       |
|------------|-----------|-----|--------------|---------|-------|
| Nina       | Ahmed     | 16  | 12           | £48.00  | £4.00 |
| Sarah      | Blomley   | 16  | 8            | £26.00  | £3.25 |
| Karl       | Brennan   | 17  | 8            | £48.00  | £6.00 |
| John       | Brown     | 16  | 7            | £35.00  | £5.00 |
| Nora       | Cree      | 18  | 6            | £25.50  | £4.25 |
| Gemma      | Davenport | 18  | 15           | £56.25  | £3.75 |
| Sheila     | Duncan    | 21  | 16           | £84.00  | £5.25 |
| Emily      | Gannon    | 22  | 21           | £84.00  | £4.00 |
| Sophie     | Goddard   | 17  | 8            | £40.00  | £5.00 |
| Elizabeth  | Hall      | 19  | 7            | £21.00  | £3.00 |
| Kerry      | Hamilton  | 24  | 9            | £33.75  | £3.75 |
| Emma       | Haynes    | 18  | 8            | £26.00  | £3.25 |
| Gilbert    | Henry     | 19  | 8            | £30.00  | £3.75 |
| Jenny      | Holland   | 19  | 9            | £36.00  | £4.00 |
| Julio      | Jan       | 21  | 12           | £45.00  | £3.75 |
| Jim        | Jones     | 17  | 11           | £44.00  | £4.00 |
| Alex       | Jones     | 19  | 11           | £55.00  | £5.00 |
| Stephen    | Kennedy   | 26  | 13           | £65.00  | £5.00 |
| David      | London    | 21  | 20           | £80.00  | £4.00 |
| Gordon     | Boal      | 19  | 12           | £90.00  | £7.50 |
| Jenny      | Lyle      | 20  | 12           | £93.00  | £7.75 |
| John       | Manse     | 20  | 16           | £60.00  | £3.75 |
| Peter      | McDonald  | 27  | 16           | £92.00  | £5.75 |
| Peta       | Sam       | 21  | 16           | £52.00  | £3.25 |
| Amy        | Mills     | 18  | 21           | £63.00  | £3.00 |
| Pepe       | Montanes  | 18  | 22           | £77.00  | £3.50 |
| Gail       | Moorhead  | 18  | 6            | £27.00  | £4.50 |
| Clive      | Nesbitt   | 17  | 7            | £21.00  | £3.00 |
| Ruth       | Norris    | 19  | 9            | £45.00  | £5.00 |
| Belinda    | Orton     | 17  | 10           | £40.00  | £4.00 |
| Libby      | Pallin    | 17  | 16           | £48.00  | £3.00 |
| Mohammed   | Radcliff  | 19  | 16           | £48.00  | £3.00 |
| Susan      | Rey       | 22  | 15           | £75.00  | £5.00 |
| Rosie      | Smyth     | 16  | 15           | £48.00  | £3.20 |
| Linda      | Love      | 19  | 12           | £63.00  | £5.25 |
| Lawrence   | Town      | 18  | 22           | £154.00 | £7.00 |
| Carrie     | Vickers   | 18  | 14           | £77.00  | £5.50 |
| Wendy      | Vickers   | 17  | 16           | £52.00  | £3.25 |
| Sam        | Virdee    | 17  | 12           | £48.00  | £4.00 |
| George     | Winter    | 20  | 21           | £126.00 | £6.00 |

|    | Commentary on mark given                                                                                                    | Advice on how the candidate could<br>improve                                                                                                    |
|----|----------------------------------------------------------------------------------------------------|----------------------------------------------------------------------------------------------------|
| 3a | The candidate has provided two<br>printouts. The screen dump clearly<br>demonstrates that they have selected<br>the correct file and the correct<br>software to do the task. The printout<br>of the information sheet clearly shows<br>they have selected all of the data<br>provided and have not introduced<br>errors into the data. | The candidate could have achieved at least<br>two more marks by providing a formula<br>printout of the information sheet rather than<br>the screen dump. They would have clearly<br>shown that they had used software<br>effectively and efficiently by replicating a<br>formula.<br>The candidate should have entered a label<br>into the spreadsheet that clearly indicated |
|    | Both printouts show that the candidate has calculated the correct hourly rate for each student. They have provided evidence that they used ICT to do so in the form a                                                                                                    | what the new value was. The label should<br>have described the new values and should<br>have been entered in an appropriate location<br>(i.e. as a column heading).                                                                                                    |
|    | screen dump that shows the formula<br>in the formula bar. However, the<br>evidence provided does not clearly<br>demonstrate that the candidate used<br>software to calculate the hourly rate<br>for all other students (i.e. has<br>replicated the formula shown).                                                                     | The candidate should have evaluated the<br>information sheet they printed to ensure that<br>it was clear to a reader what the information<br>was about. The candidate should have<br>ensured that all data was visible and that it<br>was clear which headings referred to which<br>data. They could have done this by checking<br>column widths and/or by changing some      |
|    | The candidate has not entered a label<br>to describe the new value that now<br>appears on the spreadsheet and<br>information sheet.                                                                                                    | column headings from being left justified to being right justified.                                                                                                    |
|    | The candidate has not made sure that<br>all the existing column headings can<br>be seen (i.e. Hours Worked) and has<br>not made sure that the column<br>widths/column heading alignment in<br>the information sheet make the data<br>clear (i.e. the Age and the Pay labels<br>are not clearly aligned with that data.)                |                                                                                                    |
|    | 9 out of 16 marks awarded                                                                                                    |                                                                                                    |

**b)** The student pay data file contains personal information. Sam needs you to protect the file with a password.

#### Evidence you must provide

Screen dump showing that the student pay data file has been protected by a password.

(2 marks)

Printout with screen dump showing that the student pay data file has been protected by a password.

| 97      | Home B             | nsent Pagel | inyeut P | oemulas D   | lata -   | Review Were De            | rveloper POF        |              |                |                      |             |            |                 |
|---------|--------------------|-------------|----------|-------------|----------|---------------------------|---------------------|--------------|----------------|----------------------|-------------|------------|-----------------|
| n       | Aral               | - 11        | * A' a'  | $= -\infty$ | <b>8</b> | 🗇 Wtap Text               | General             |              | 表              |                      | Sectores -  | <u>z</u> - | 27 <i>i</i> R   |
| Pate    | - B J              | U · E ·     | 0 - A -  |             | 05.08    | Statespe & Center +       | 38- 1. a            | 26-52        | Conditional    | Format Cell          | 2ª Desete - | H.,        | Sort & Find     |
| 7       | 1                  | - 1000      | -        | _           |          | 1 22 2                    |                     |              | Fernatting - 1 | er Tadrie - Styles - | g) Format - | 121        | litter * Select |
| .spears | a                  | ren         |          |             | 199      | eere .                    | NUMBER              |              |                | Qasi                 | 0.68        |            | Loting          |
|         | H7                 | + (2        | fa.      |             |          |                           |                     |              |                |                      |             |            |                 |
| Gtt     | lookl              |             |          |             |          |                           |                     |              |                |                      |             |            |                 |
|         | A                  | B           | C I      | D           | E        | E G                       | н                   |              | 1.1            | К                    |             | 14         | N               |
| 1       | Student pr         | av data     | -        |             |          |                           |                     | -            | -              | 1.                   | -           |            |                 |
| 2       | and a start of the | .,          |          |             |          |                           | _                   | _            | _              |                      |             |            |                 |
| 3       | First name         | Last name A | lge i    | Hours world | ay t     | ncrypt Document           |                     | 9.0          |                |                      |             |            |                 |
| 4       | Nina               | Ahmed       | 16       | 12          | 241      |                           |                     |              |                |                      |             |            |                 |
| 5       | Sarah              | Blomley     | 16       | 8           | 62       | Encrypt the contents of t | no file             |              |                |                      |             |            |                 |
| 6       | Karl               | Brennan     | 17       | 8           | 24       | Pesswingh                 |                     |              |                |                      |             |            |                 |
| 7       | Jahn               | Brown       | 16       | 7           | 63       | *******                   |                     |              |                |                      |             |            |                 |
| 8       | Nora               | Cree        | 18       | 6           | 52       | Caution: If you bee or ft | oper the password,  | it cannot be |                |                      |             |            |                 |
| 9       | Cerrma             | Daverport   | 18       | 15          | 62       | their carresponding docu  | ment names in a saf | le place.    |                |                      |             |            |                 |
| 10      | Sheila             | Duncan      | 21       | 16          | 58       | (Remember that passuo     | de are case-semaity | w.)          |                |                      |             |            |                 |
| 11      | Emily              | Gannon      | 22       | 21          | - 12     |                           |                     |              |                |                      |             |            |                 |
| 12      | Sophie             | Goddard     | 17       | 8           | 64       |                           | OK                  | Cancel       |                |                      |             |            |                 |
| 13      | Elizabeth          | Hall        | 19       | 7           | 124      |                           | _                   | _            |                |                      |             |            |                 |
| 14      | Kerry              | Hamilton    | 24       | 9           | 633.     | 75 £3.75                  |                     | _            |                |                      |             |            |                 |
| 15      | Emma               | Haynes      | 18       | 8           | £28)     | 00 £3.25                  |                     |              |                |                      |             |            |                 |
| 16      | Gibert             | Henry       | 19       | 0           | \$30.    | 00 £3.75                  |                     |              |                |                      |             |            |                 |
| 17      | Jenny              | Holland     | 19       | 9           | £36.     | 00 £4.00                  |                     |              |                |                      |             |            |                 |
| 18      | Julio              | Jan         | 21       | 12          | \$45.    | 00 £3.75                  |                     |              |                |                      |             |            |                 |
| 19      | Jim                | Jones       | 17       | 11          | 644      | 00 £4.00                  |                     |              |                |                      |             |            |                 |
| 20      | Alex               | Jones       | 19       | 11          | \$55.    | 00 £5.00                  |                     |              |                |                      |             |            |                 |
| 21      | Stephen            | Kennedy     | 26       | 13          | 665.     | 00 £5.00                  |                     |              |                |                      |             |            |                 |
| 22      | David              | London      | 21       | 20          | £80)     | 00 £4.00                  |                     |              |                |                      |             |            |                 |
|         | Conton             | Beal        | 10       | 12          | 000      | 00 67.50                  |                     |              |                |                      |             |            |                 |

|    | Commentary on mark given                                                                                                    | Advice on how the candidate could<br>improve |
|----|----------------------------------------------------------------------------------------------------|----------------------------------------------|
| 3b | The candidate has provided clear<br>evidence of having accessed a file<br>password facility and having entered<br>a password.<br>2 out of 2 marks awarded |                                              |

Make sure that you have saved the files you created in the appropriate folders.

#### Evidence you must provide

Screen dump(s) showing the files you have created and where they are stored.

(4 marks)

Printout with screen dumps showing the files created and where they are stored.

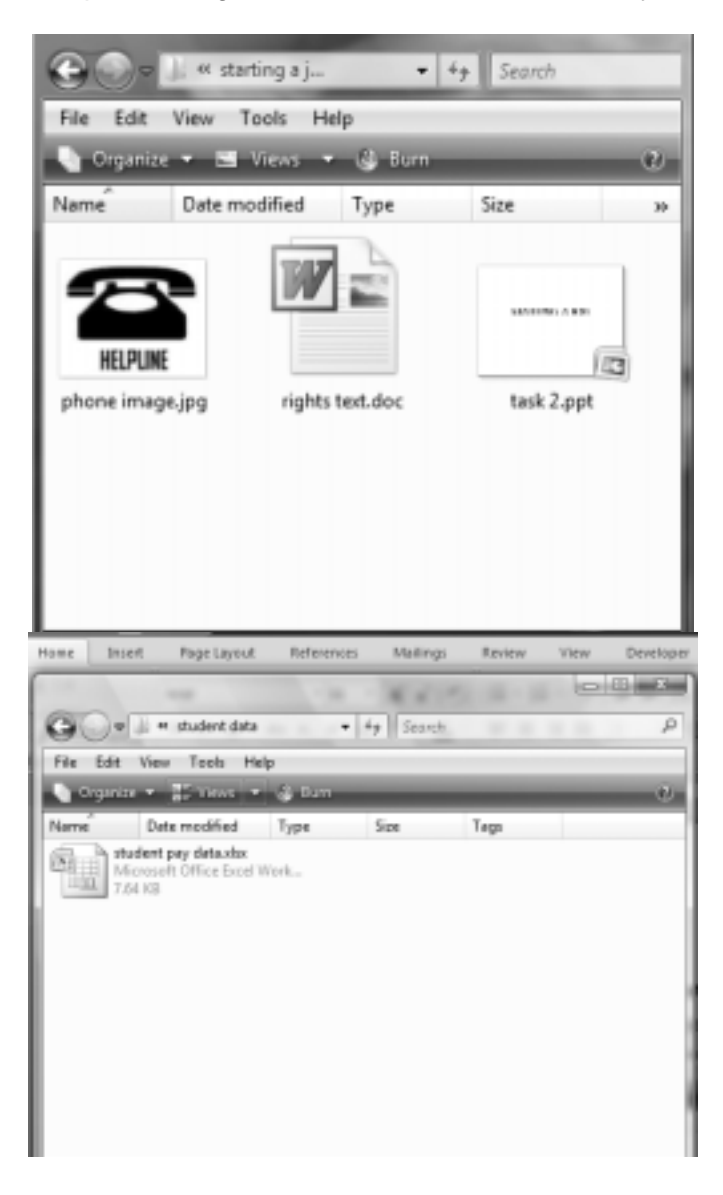

|   | Commentary on mark given                                                                                                    | Advice on how the candidate could<br>improve                                                                                                    |
|---|----------------------------------------------------------------------------------------------------|----------------------------------------------------------------------------------------------------|
| 4 | The candidate has provided evidence<br>of their filenames and the folders in<br>which files have been saved.                                                                                           | The candidate should make sure that they<br>use filenames that indicate the content of a<br>file. In this instance it would be clear to Sam<br>what the file contained if it had been called |
|   | The evidence shows that the presentation file has not been saved                                                                                                    | e.g. Starting a Job talk slides.                                                                                                    |
|   | with a meaningful filename.                                                                                                    | While using filenames Task 1, 2 etc. or incorporating the candidate's name in a                                                                                                    |
|   | The student pay data has clearly<br>been saved in an appropriate format<br>(i.e. as a spreadsheet). The use of<br>the original filename is acceptable as<br>it still reflects the content of the file. | filename might be a useful tool for centres it<br>does not allow candidates to demonstrate<br>that they can name files effectively.                                                          |
|   | 3 out of 4 marks awarded                                                                                                    |                                                                                                    |

#### ICT FUNCTIONAL SKILLS – SAMS 2010 MARK SCHEME

| Series | ICT FUNCTIONAL SKILLS SAMS 2010 | Level | 1 |
|--------|---------------------------------|-------|---|

| Mark scheme analysis   |            |           |              |           |  |  |
|------------------------|------------|-----------|--------------|-----------|--|--|
| Skill area             | Assessment | Marks out | Actual Marks | Fixed     |  |  |
|                        | Weightings | of 60     |              | response  |  |  |
| Using ICT              | 20-30%     | 12-18     | 18           | 6 marks = |  |  |
| Finding and selecting  | 10-20%     | 6-12      | 7            | 10%       |  |  |
| information            |            |           |              |           |  |  |
| Developing, presenting | 50-70%     | 30-42     | 35           |           |  |  |
| and communicating      |            |           |              |           |  |  |
| information            |            |           |              |           |  |  |

Notes to Examiners:

- Every printout must have a name on it. Any printout without a name must be marked but an award of zero made.
- Follow through must be applied.

| Task | Skill<br>Standard | Coverage<br>and Range |                                                                                                    | Mark | Total |
|------|-------------------|-----------------------|----------------------------------------------------------------------------------------------------|------|-------|
| 1    | 1.5               | 1.5.1                 | Evidence of use of internet and<br>appropriate search criteria used eg UK<br>National Minimum Wage rates<br>Evidence of searching using internet with<br>inappropriate search criteria used eg<br>Wage rates– 2 marks only<br>Evidence seen of URL– 1 mark only                                                  | 3    | 5     |
|      | 1.0               |                       | £4.83, £3.57) having been selected (ignore<br>formatting)<br>Evidence seen of at least one correct rate<br>having been selected – 1 mark only                                                                                                    | FR 2 |       |
| 2a   | 1.1               | 1.1.1                 | Text and image split between a suitable<br>number of slides (eg approx. 4-6 slides)<br>appropriately<br>Text and image split between a suitable<br>number of slides but not appropriately $-2$<br>marks only<br>Text and image split between a unsuitable<br>number of slides but more than $1 - 1$ mark<br>only | 3    | 18    |
|      | 1.2               | 1.2.1                 | Evidence seen of the use of appropriate<br>software (eg file extension/icon on<br>filename for email or screen dump in task<br>3) that allows on screen viewing of slides                                                                                                    | 1    |       |
|      |                   | 1.2.2                 | All correct text appears in slides (eg use of<br>copy and paste or entering information)<br>Minor omission eg 1 heading or 1 point or<br>up to 2 errors in spelling – 2 marks only<br>Major omissions eg 1 section missing or<br>>2 errors in spelling – 1 mark only                                             | 3    |       |
|      | 1.7               | 1.7.1                 | Headings are appropriate size (no smaller<br>than body text) (1)<br>Headings are all formatted consistently (ie<br>font type and style) (1)<br>Points are clearly separate (1)<br>Points have been highlighted by use of<br>e.g. bullet characters (1)<br>Points are all formatted consistently (1)              | 5    |       |
|      | 1.2               | 1.2.2                 | At least one image has been inserted into a slide                                                                                                    | 1    |       |
|      | 1.6               |                       | At least one suitable image (illustrates some part of text) has been selected                                                                                                    | 1    |       |
|      | 1.7               | 1.7.1                 | Image has been positioned with appropriate text                                                                                                    | 1    |       |
|      |                   |                       | Image presented clearly –size (1) position<br>on slide (1)                                                                                                    | 2    |       |
|      | 1.11              | 1.11.1                | Text/image on all slides clearly displays all<br>information placed there for on screen<br>viewing.                                                                                                    | 1    |       |

| Task | Skill    | Coverage  |                                                                                                    | Mark | Total |
|------|----------|-----------|----------------------------------------------------------------------------------------------------|------|-------|
|      | Standard | and Range |                                                                                                    |      |       |
| 2b   | 1.10     | 1.10.2    | Rates are clearly described eg over 22, 18-<br>21, 16-17 (1+1+1)<br>Descriptions have been assigned to<br>correct rate (1)<br>Descriptions are spelt accurately (1)<br>Rates values are indicated as being £ to<br>2dp (1)                                      | 6    | 10    |
|      |          | 1.10.2    | An appropriate heading has been entered<br>for the slide (1)<br>Heading is accurate (1)<br>Heading formatted consistently with<br>headings on previous slides (ie font type<br>and font style) (1)                                                              | 3    |       |
|      | 1.11     | 1.11.1    | Candidate has evaluated the presentation<br>and ensured that the information has been<br>arranged on the slide so that it is clearly<br>displayed for viewer eg table, tabbed,<br>bullet points                                                                 | 1    |       |
| 2c   | 1.9      | 1.9.1     | Evidence seen of email having been<br>prepared with presentation file attached<br>Evidence seen of email having been<br>prepared but incorrect file or no file<br>attached – 1 mark only<br>Subject of email is clearly stated eg<br>Starting a job talk slides | 2    | 5     |
|      | 1 10     | 1 10 1    | Starting a job talk slides                                                                                                    | 1    |       |
|      | 1.10     | 1.9.2     | Eg<br>Out of respect for Sam<br>To protect Sam<br>Might be used by spammer etc.                                                                                                    | FR 1 |       |

| Task | Skill<br>Standard | Coverage<br>and Range |                                                                                                    | Ма | ark | Total |
|------|-------------------|-----------------------|----------------------------------------------------------------------------------------------------|----|-----|-------|
| За   | 1.6               |                       | student pay data file selected (award for any evidence of file contents)                                                                                                    | FR | 1   | 16    |
|      | 1.2               | 1.2.1                 | Evidence seen of software selection that allows number processing                                                                                                    |    | 1   |       |
|      |                   | 1.2.2                 | All student pay data has been copied and<br>pasted/entered accurately (40 students)<br>Incomplete set of data/or errors introduced<br>– 1 mark only                                                                                                    |    | 2   |       |
|      | 1.8               | 1.8.1                 | Correct values for hourly pay rate seen for each student (£4.00, £3.25, £5.00)                                                                                                    |    | 1   |       |
|      |                   |                       | Effective formula to calculate value seen<br>eg = $E4/D4$<br>Formula transposes correct cell references<br>(eg = $D4/E4$ ) or uses one incorrect cell<br>reference (e.g. = $E4/D5$ ) – 2 marks only<br>Attempt at a formula seen – 1 mark only                                                                                                    |    | 3   |       |
|      |                   |                       | Evidence seen of replication used                                                                                                    |    | 1   |       |
|      | 1.10              | 1.10.2                | New values have been labelled in a<br>suitable location (ie relative to values<br>created) (1)<br>Label is meaningful eg Hourly rate (1)<br>Label is spelt accurately (1)                                                                                                    |    | 3   |       |
|      | 1.11              | 1.11.1                | Candidate has evaluated the presentation<br>of the data in the information sheet to<br>ensure data is all clearly displayed ie<br>Orientation is appropriate (use of white<br>space etc.)<br>Page breaks (if any) are appropriate and<br>column headings repeated on any second<br>page<br>Font size and style means data can be<br>read clearly<br>Column widths are appropriate for data<br>Alignment of data is appropriate and clear<br>Labels are clearly displayed<br>(Any one aspect of presentation poor – 2<br>marks only)<br>(Any two aspects of presentation poor – 1<br>mark only)<br>Evidence provided of changing software<br>patients of a security for the security of the security of the security |    | 3   |       |
| 3b   | 1.4               | 1.4.1                 | Evidence seen of accessing file password                                                                                                    | FR | 2   | 2     |
|      |                   |                       | Evidence seen of entering a password to protect the file (1)                                                                                                    |    |     |       |
| 4    | 1.3               | 1.3.1                 | Presentation file saved with meaningful filename (1) saved in starting a job talk folder (1)                                                                                                    |    | 2   | 4     |
|      |                   |                       | Number processing file saved with meaningful filename (1) saved in student data folder (1)                                                                                                    |    | 2   |       |